# GUÍA

# Recuperación de acceso a

# Tu cuenta PASE

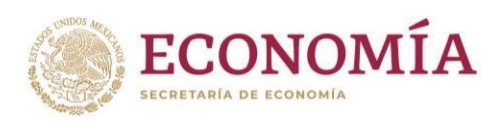

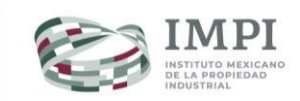

1

4

# Índice

| ¿Cómo recupero mi Cuenta | <u>1</u> |
|--------------------------|----------|
| PASE con e.firma?        |          |
|                          |          |

#### ¿Cómo recupero mi Cuenta PASE sin e.firma?

|          | 2 |
|----------|---|
| Contacto |   |
| CUILACIU |   |

### ¿Cómo recupero mi Cuenta PASE con e.firma?

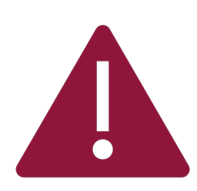

Considera que, para recuperar el acceso es necesario que tengas a la mano tu **CURP**, **e.firma vigente**, **correo electrónico nuevo** y la **nueva contraseña** para Tu cuenta PASE. Si no cuentas con e.firma da clic <u>aquí</u>.

#### Sigue estos pasos:

Ingresa a la página principal de <u>Tu cuenta PASE</u> y da clic en la opción **"Recupera el acceso a tu cuenta"** (ver A).

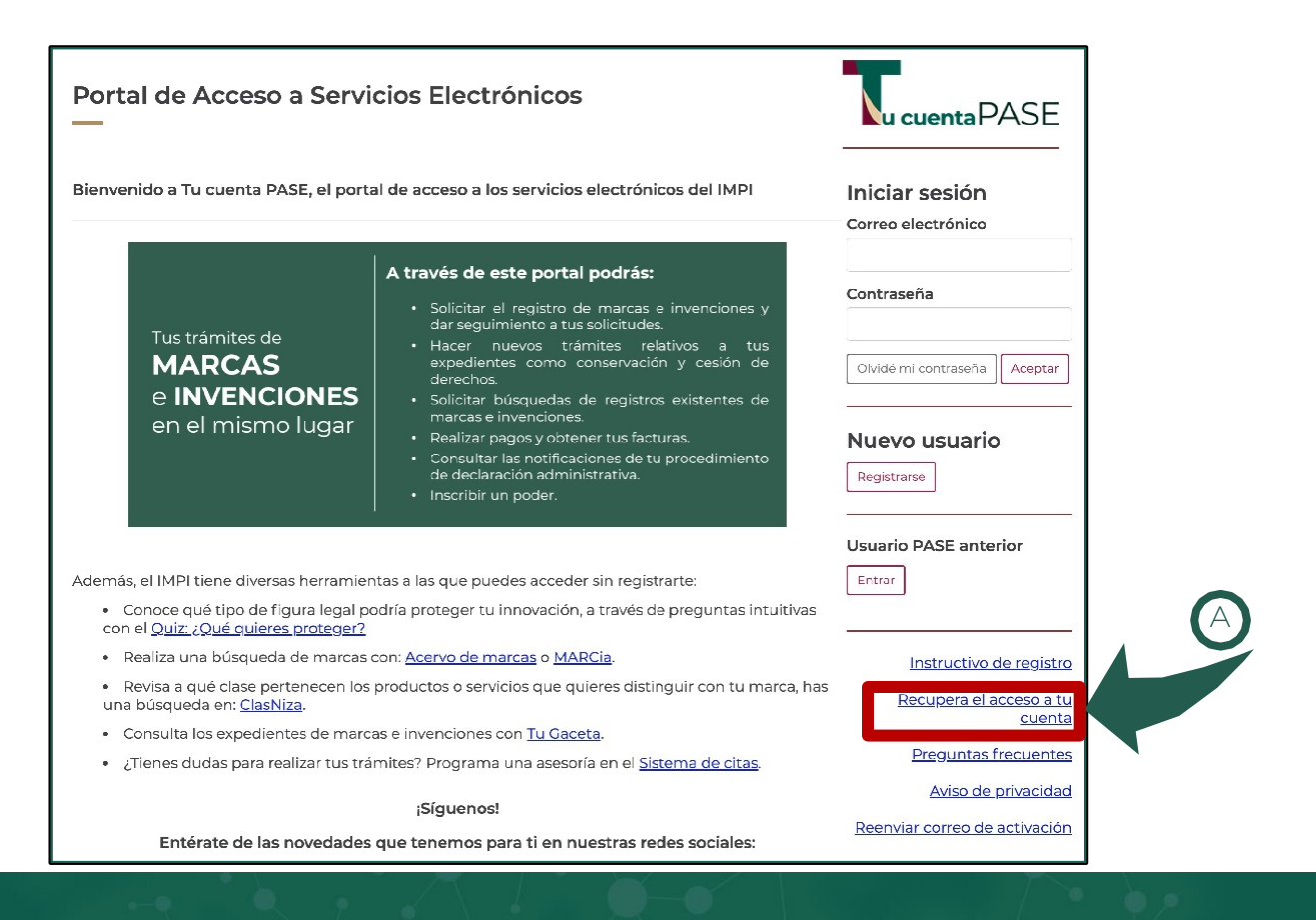

Captura tu CURP en el recuadro y da clic en continuar (ver B).

|   |                                                                                                    | Recupera Tu cuenta PASE |
|---|----------------------------------------------------------------------------------------------------|-------------------------|
| B | Recupera aquí el acceso a la cuenta PASE asociada a tu CURP<br>Es necesario que tengas a la mano tu CURP, e.firma, correo electrónico y la nueva contraseña para Tu cuenta PASE<br>Ingresa tu CURP |                         |
|   |                                                                                                    | CURP                    |
|   |                                                                                                    | Continuar               |

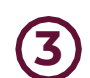

2

El sistema validará la CURP y te solicitará que indiques (Ver C):

- El nuevo correo electrónico que deseas asociar a Tu cuenta PASE.
- La **nueva contraseña** de acceso.

|                                                              | Recupera aquí el acceso a la cuenta PASE asociada a tu CURP                                                                         |                          |                    |  |
|--------------------------------------------------------------|----------------------------------------------------------------------------------------------------|--------------------------|--------------------|--|
|                                                              | Es necesario que tengas a la mano tu CURP, e firma, correo electrónico y la nueva contraseña para Tu cuenta PASE<br>Ingresa tu CURP |                          |                    |  |
|                                                              |                                                                                                    |                          |                    |  |
|                                                              | ĺ                                                                                                    | Continuar                |                    |  |
| Para recuperar <b>Tu cuenta PASE</b><br>*Campos Obligatorios | completa los siguientes datos y valídalos con tu                                                                                    | e.firma                  |                    |  |
| CURP                                                         |                                                                                                    |                          |                    |  |
| XXXXXXXXXXXXXXXXXXXXXXXXXXXXXXXXXXXXXX                       |                                                                                                    |                          |                    |  |
| Correo electrónico nuevo*                                    |                                                                                                    | Confirmar correo elec    | trónico nuevo*     |  |
| nuevoco                                                      | rreo@correo.com                                                                                                    | nuevo                    | correo@correo.com  |  |
| Contraseña nueva*                                            |                                                                                                    | Confirmar contraseña     | nueva*             |  |
|                                                              |                                                                                                    | Nius                     | va contrasoña      |  |
| Nue                                                          | va contraseña                                                                                                    | <ul> <li>INUE</li> </ul> | va cui lu asci la  |  |
| Llave privada de la e.firma (archi                           | va contraseña<br>vo .key)*                                                                                                    | Certificado de la e.firm | na (archivo .cer)* |  |

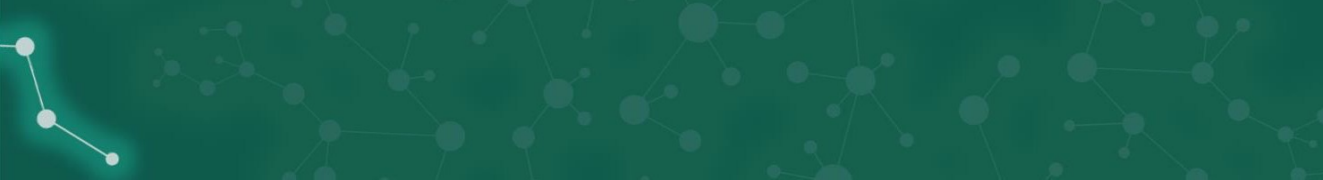

Da clic en "Seleccionar archivo" para cargar los archivos .key y .cer de tu e.firma (ver D).

Una vez cargados los archivos da clic en "Recuperar mi cuenta" (ver E).

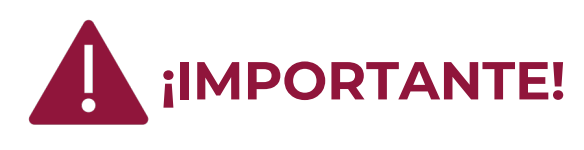

Antes de iniciar el proceso, iIMPORTANTE! verifica que tu e.firma esté vigente y se encuentre asociada a la CURP ingresada.

| IMPI<br>EXPERIMENTAL<br>EXPERIMENTAL<br>EXPERIMENTAL |                              |                             |                               |                                       |                                |
|------------------------------------------------------|------------------------------|-----------------------------|-------------------------------|---------------------------------------|--------------------------------|
| Recupera Tu c                                        | uenta PASE                   |                             |                               |                                       |                                |
|                                                      |                              | Recupera aquí e             | l acceso a la c               | uenta PASE asociada                   | a tu CURP                      |
|                                                      | Es necesario                 | que tengas a la mano tu C   | CURP, e.firma, con<br>Ingresa | reo electrónico y la nueva<br>tu CURP | contraseña para Tu cuenta PASE |
|                                                      |                              |                             |                               | ××××××                                |                                |
| Para recuperar <b>Tu cuer</b>                        | <b>ita PASE</b> completa los | siguientes datos y valídalo | Con<br>os con tu e.firma      | tinuar                                |                                |
| CURP                                                 |                              |                             |                               |                                       |                                |
|                                                      | XX                           |                             |                               |                                       |                                |
| Correo electrónico nue                               | vo*                          |                             |                               | Confirmar correo electró              | nico nuevo*                    |
| nuevo                                                | ocorreo@co                   | rreo.com                    |                               | nuevoc                                | correo@correo.com              |
| Contraseña nueva*                                    |                              |                             |                               | Confirmar contraseña nu               | ieva*                          |
|                                                      |                              |                             | 0                             | •••••                                 |                                |
| Llave privada de la e.fir                            | ma (archivo .key)*           |                             |                               | Certificado de la e.firma             | (archivo .cer)*                |
| Seleccionar archivo                                  | Claveprivada_                | 1234567890                  | .key                          | Seleccionar archivo                   | 1234567 .cer                   |
| Contraseña de llave pri                              | vada*                        |                             |                               |                                       |                                |
|                                                      |                              |                             |                               |                                       |                                |
|                                                      |                              |                             | Recup <u>erar</u>             | mi cuenta                             |                                |

Si los datos son correctos, el sistema te indicará que la recuperación de la cuenta fue exitosa. Da clic para iniciar sesión con los nuevos datos (ver F).

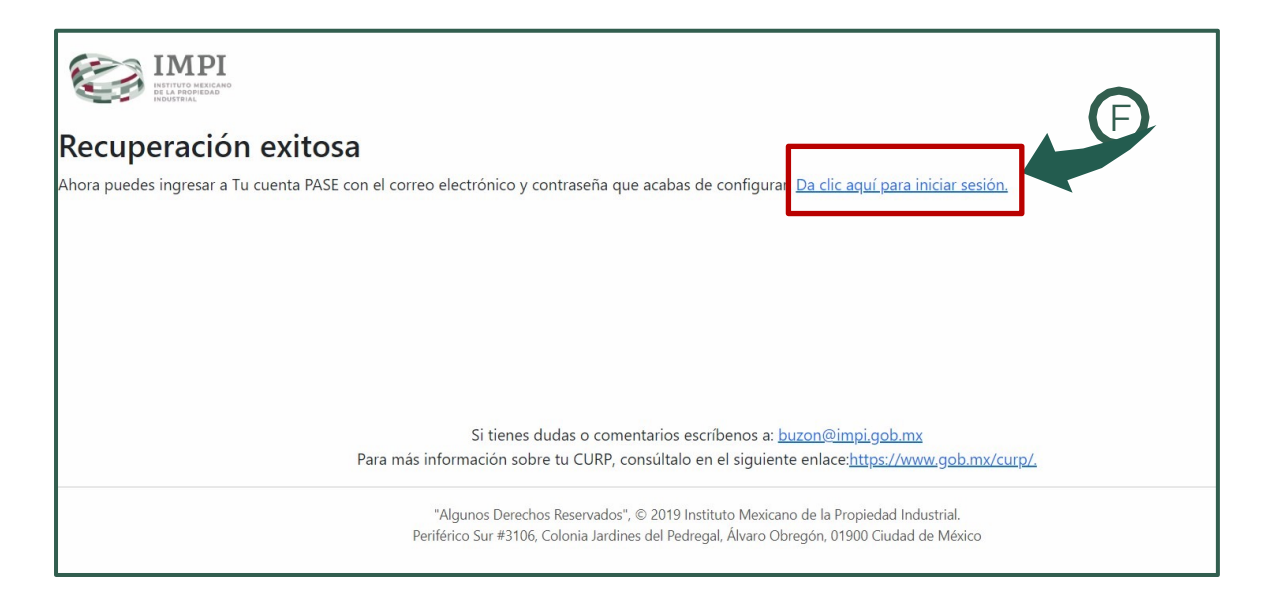

### ¿Cómo recupero mi Cuenta PASE sin e.firma?

Si no tienes tu e.firma:

- a) Llena con tus datos la carta de petición de cambio de correo electrónico de la cuenta PASE (<u>descarga aquí la carta</u>).
- b) Presenta la carta y, original y copia de tu identificación oficial vigente (credencial de elector INE o pasaporte) en la Dirección Divisional de Sistemas y Tecnología de la Información del IMPI, ubicada en Arenal 550, 3er piso, Pueblo Santa María Tepepan, Xochimilco, C.P. 16020, Ciudad de México.

### **Contacto**

Si tienes dudas escríbenos a **<u>buzon@impi.gob.mx</u>** 

# ¡Síguenos!

En todas nuestras redes sociales y entérate de todo lo que tenemos en el IMPI para ti.

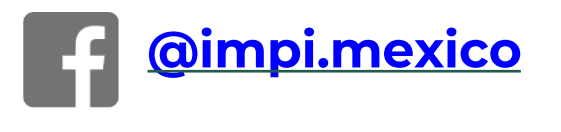

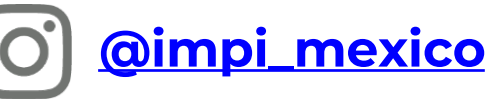

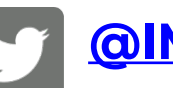

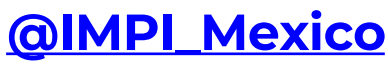

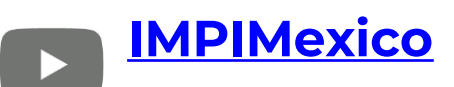

### https://www.gob.mx/impi/

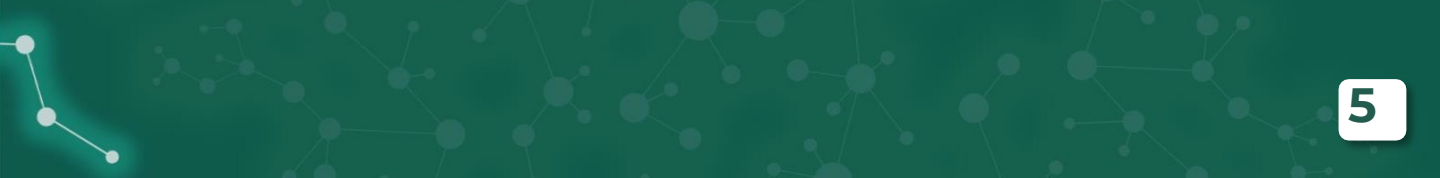